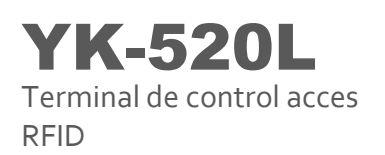

# YK-520L

# Manual de instalare cititor de proximitate rezistent la apă

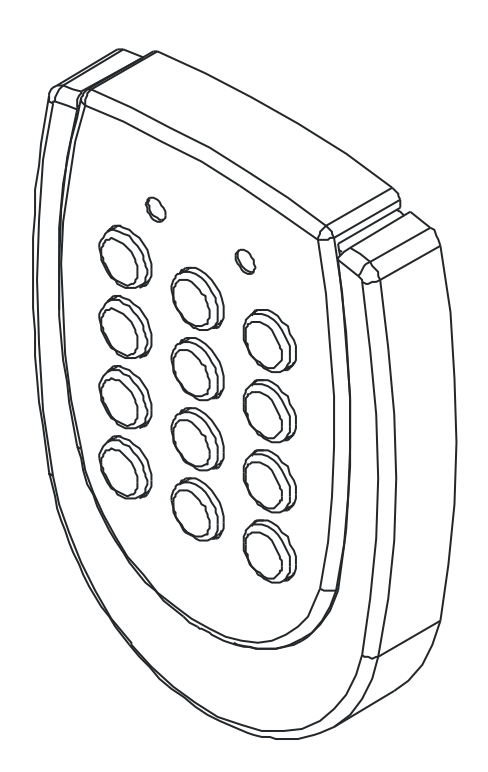

# Manual de utilizare

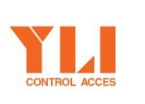

YLI ETERNIT ACCES Srl

**A.:** Str. Haiducului 3A 400040 Cluj-Napoca Romania

YK-520L Terminal de control acces RFID

# **CUPRINS**

| 1. | Caracteristici                                                          |
|----|-------------------------------------------------------------------------|
| 2. | Panoul frontal. Cartele de proximitate compatibile 4                    |
|    | 2.1. Panoul frontal                                                     |
|    | 2.2. Cartele de proximitate compatibile                                 |
| 3. | Instalare                                                               |
| 4. | Moduri de setare. Funcții7                                              |
|    | 4.1. Setări ale modului de identificare                                 |
|    | 4.2. Înregistrarea unui lot de cartele                                  |
|    | 4.3. Stabilirea ieșirii anti-tamper 11                                  |
|    | 4.4. Schimbarea parolei de sistem                                       |
|    | 4.5. Ștergerea setului de 8 parole ale utilizatorilor                   |
|    | 4.6. Ştergerea cartelelor                                               |
|    | 4.7. Deschiderea ușii (utilizând parola de sistem) 14                   |
|    | 4.8. Adăugarea funcției anti-duress14                                   |
|    | 4.9. Declanșarea alarmei la introducerea greșită a parolei de sistem 15 |
| 5. | Instalarea cititorului de proximitate                                   |
| 6. | Precauții                                                               |
| 7. | Modalități de rezolvare ale eventualelor defecțiuni                     |
| A  | NEXĂ                                                                    |
| Ir | nstalarea cititorului                                                   |

# Manual de utilizare

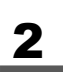

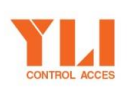

**A.:** Str. Haiducului 3A 400040 Cluj-Napoca Romania

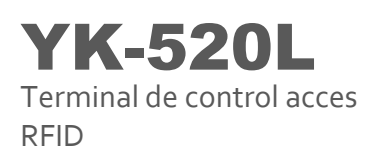

# 1. Caracteristici

- 1. Design unic, carcasă metalică rezistentă la apă.
- 2. După instalarea aparatului și după conectarea acestuia la o sursă de alimentare, ledul roșu se va aprinde.
- 3. 4 moduri de acces:
  - a. Introduceți o parolă formată din 4 cifre pentru deschiderea uşii, codul de identificare este 1.
  - b. Acces pe baza cartelei de proximitate, codul de identificare este 2.
  - c. Acces pe baza cartelei de proximitate + o parolă formată din 4 cifre (8 seturi de parole a câte 4 cifre), codul de identificare este 3.
  - d. Acces pe baza cartelei de proximitate sau parolă (4 cifre), codul de identificare este 4.
- Când intrați în modul de setare, introduceți o parolă de sistem formată din 4 cifre. Codul implicit din fabrică al sistemului este 4567. Pentru a intra în modul de setare al sistemului apăsați <u>\*#</u>, introduceți parola apoi apăsați <u>#</u> iar. (Exemplu: \*# 4567 #)
- 5. Toate cartelele de proximitate și toate tagurile trebuie înrolate înainte de utilizare.
- Cartela de proximitate şi tagul au fiecare câte un cod format din 8 cifre. Numărul cerut pentru setare, este format din ultimele 6 cifre din codul produsului.
- 7. 8 seturi de parole pentru deschiderea ușii.
- 8. Capacitatea maximă de memorare: 1000 cartele.
- 9. Back-up al datelor, în cazul deconectării de la sursa de alimentare.
- 10. Rezistent la apă.
- 11. Alimentare 12 Vcc. Consum 80mA (Standby) si 110 mA (Activ).

# 3

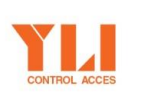

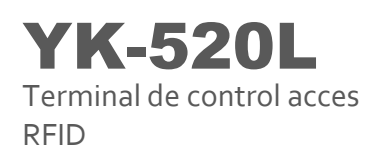

#### Numărul cartelei este înscris pe spatele cartelei, astfel:

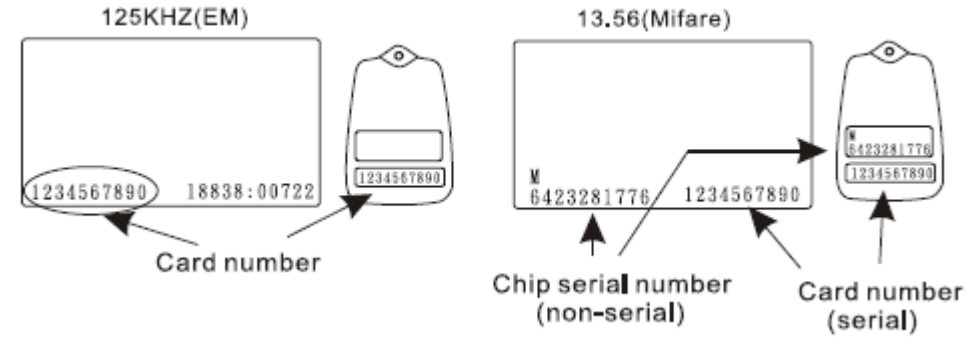

Exemplu: Ultimele 6 cifre ale cartelei 1234567890 sunt 567890.

- 12. YK-520L citește ultimele 6 cifre înscrise pe spatele cartelei.
- 13. Disponibil pe mai multe culori.

# 2. Panoul frontal. Cartele de proximitate compatibile

#### 2.1. Panoul frontal

- 1. Semnale luminoase:
  - (1) Semnal luminos **OK** (verde): indicatorul care arată că ușa este deschisă.
  - (2) Semnal luminos **POWER** (roşu): indicator care arată că sistemul este în stand-by
  - (3) Semnal extern (portocaliu): activare reduS
- 2. 10 butoane cifre, 2 butoane funcționale: "#", "\*"
- # buton de confirmare
- \* buton pentru ștergere sau ieșire din sistem

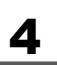

# Manual de utilizare

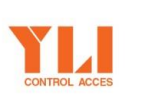

A.: Str. Haiducului 3A 400040 Cluj-Napoca Romania

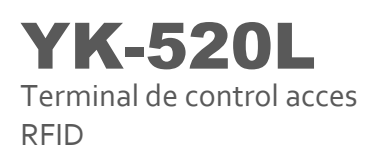

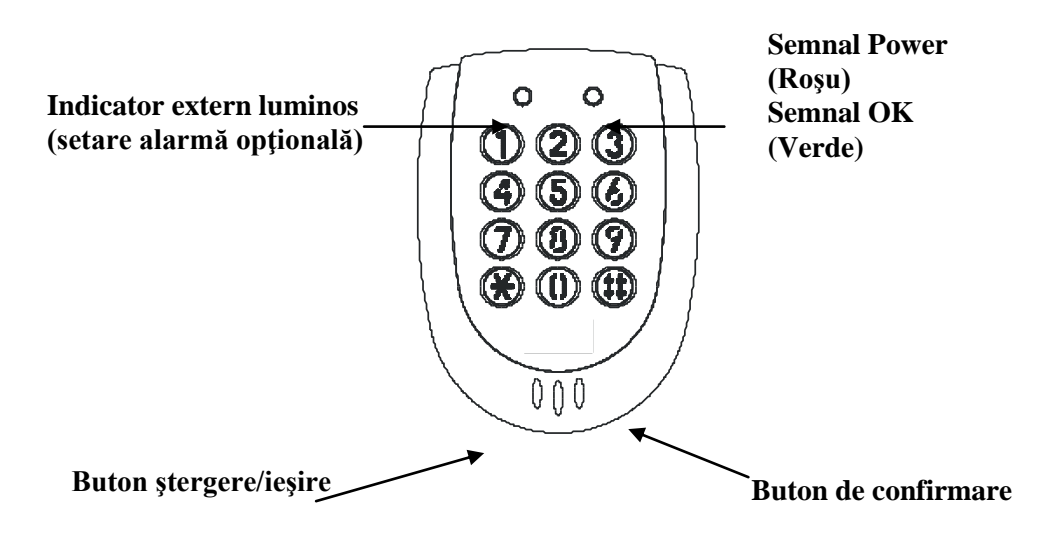

#### 2.2. Cartele de proximitate compatibile

Pentru folosirea cititorului trebuie sa înrolati cel puțin o cartelă din următoarele tipuri de cartele:

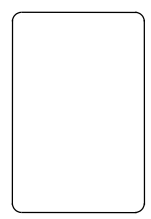

**ABK-1001EM**: Cartelă subțire, grosime de 0.8 mm, dimensiune după standard ISO, distanță citire de 10 cm. Poate fi printata direct de pe imprimantă de cartele.

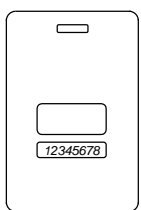

**ABK-1000EM:** Cartelă groasă, grosime 1.8 mm, dimensiune după standard ISO, distanță citire de 10 cm. Poate fi printata direct de pe imprimantă de cartele.

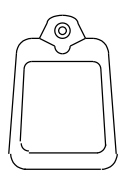

**ABK-2000EM**: Key-tag, distanță citire de 6 cm. Conectare ultrasonică, rezistent la apă, rezistent la șocuri.

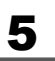

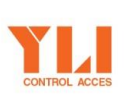

# YK-520L Terminal de control acces

RFID

#### 3. Instalare.

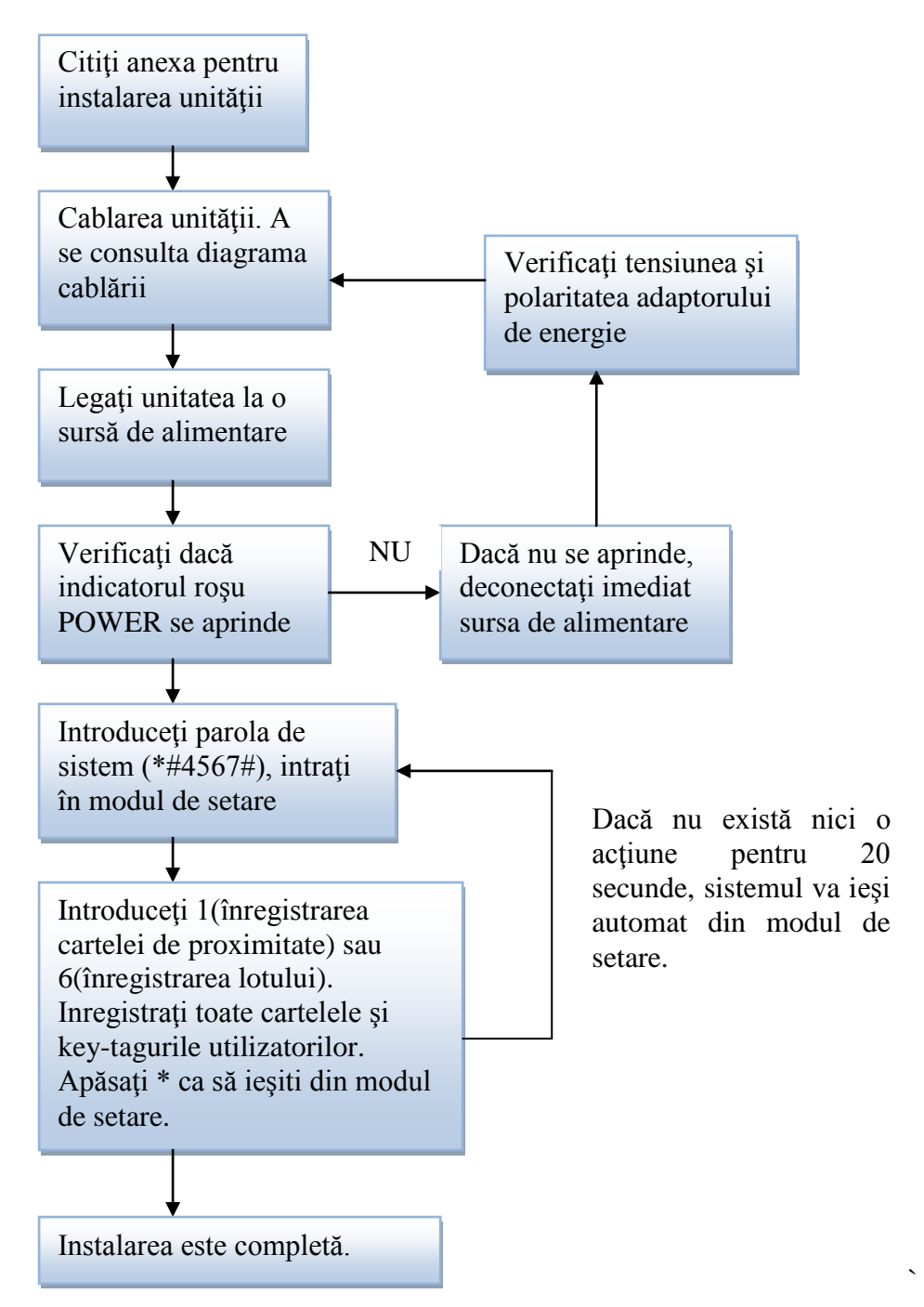

# Manual de utilizare

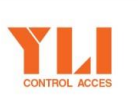

**A.:** Str. Haiducului 3A 400040 Cluj-Napoca Romania **T.:** 004 0264 484 989 **F.:** 004 0364 262 990 **W.:** www.yli.ro

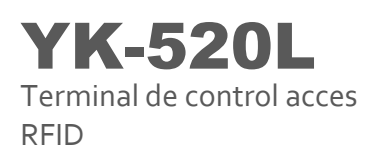

# 4. Moduri de setare. Funcții.

Pentru a intra în modul de setare al sistemului, apăsați \*#, apoi introduceți parola de sistem, după apăsați # pentru a intra în modul de setare al sistemului. Odată intrați în modul de setare al sistemului, semnalul luminos verde de pe panou va fi activat, fiind însoțit de un semnal sonor, un bip.

Cititorul va termina automat funcția de setare după 20 de secunde.

1. <u>Înregistrarea unei cartele</u>: Se folose pentru a înregistra cartelele utilizatorilor

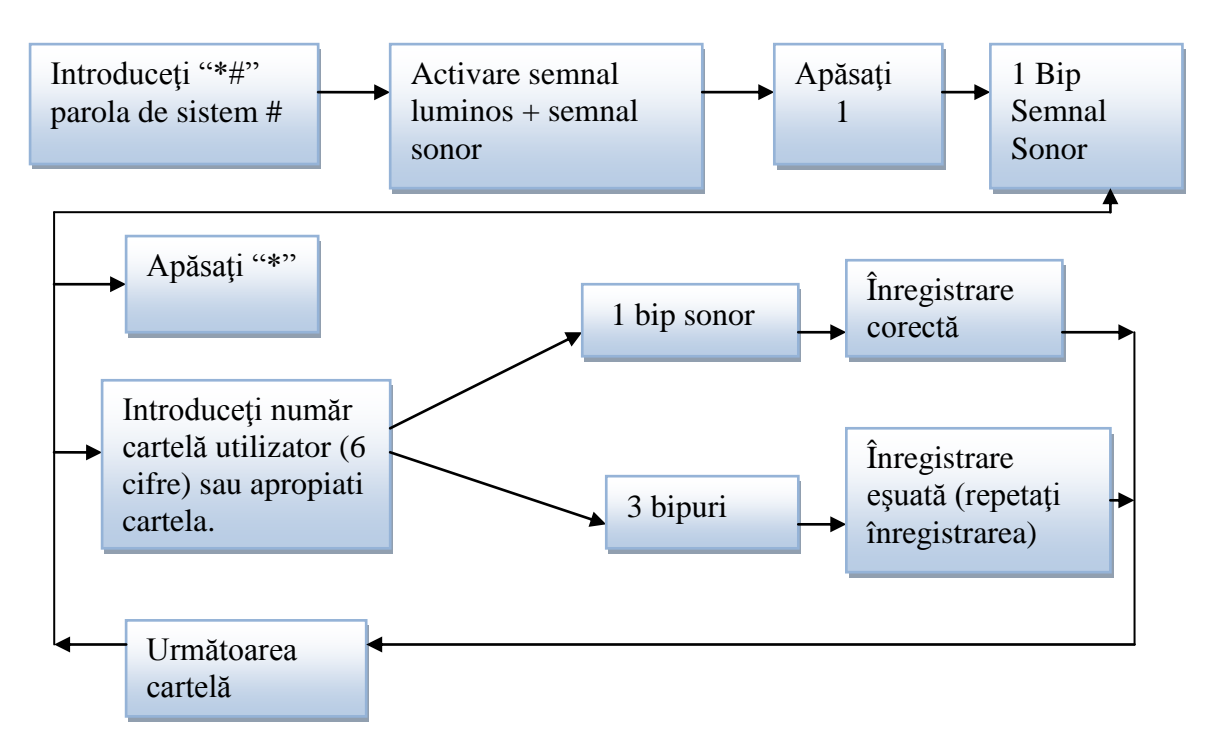

În cadrul operației de mai sus, dacă tasta "\*" este apăsată, activitatea de înregistrare a cartelelor se va termina.

2. <u>Stergere cartelă</u>: ștergerea unei cartele a utilizatorului (în caz de pierdere), numărul cartelei este codul format din 6 cifre de pe cartela de proximitate.

# 7

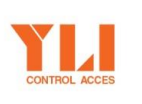

Manual de utilizare

**A.:** Str. Haiducului 3A 400040 Cluj-Napoca Romania

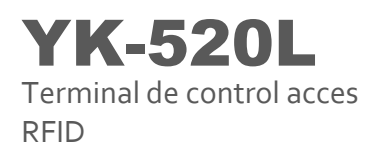

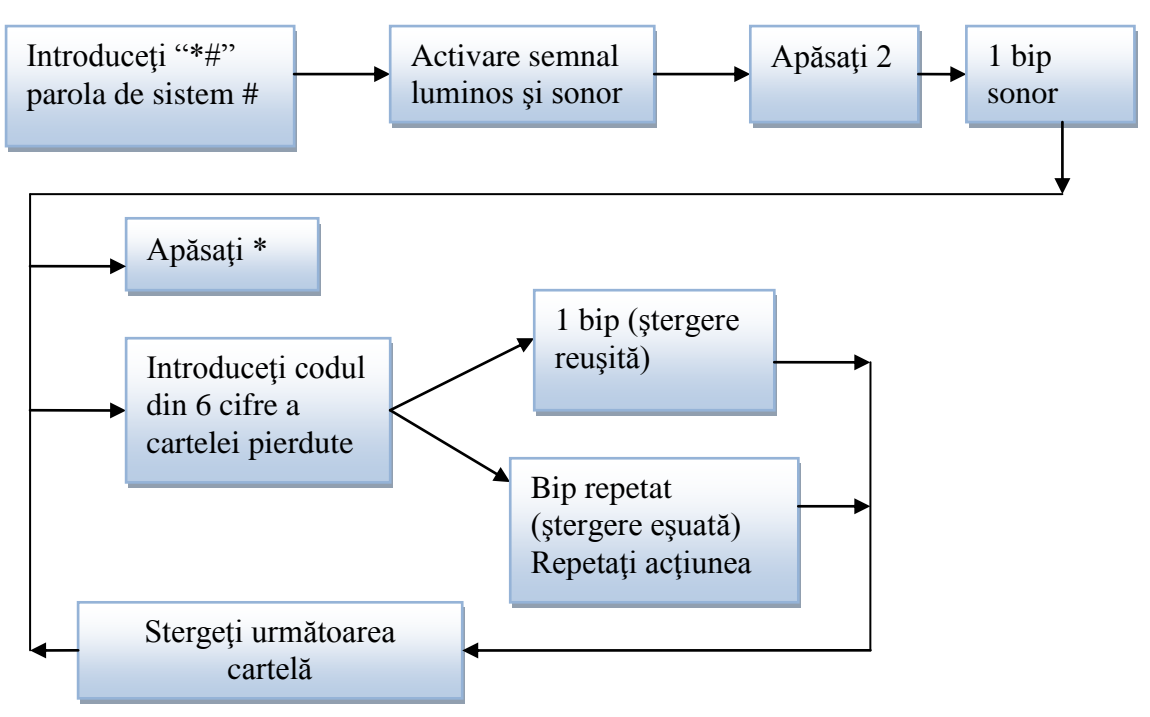

În cadrul operației de mai sus, dacă tasta "\*" este apăsată, setarea se va termina.

#### Schimbarea setului de 8 parole pentru utilizatori:

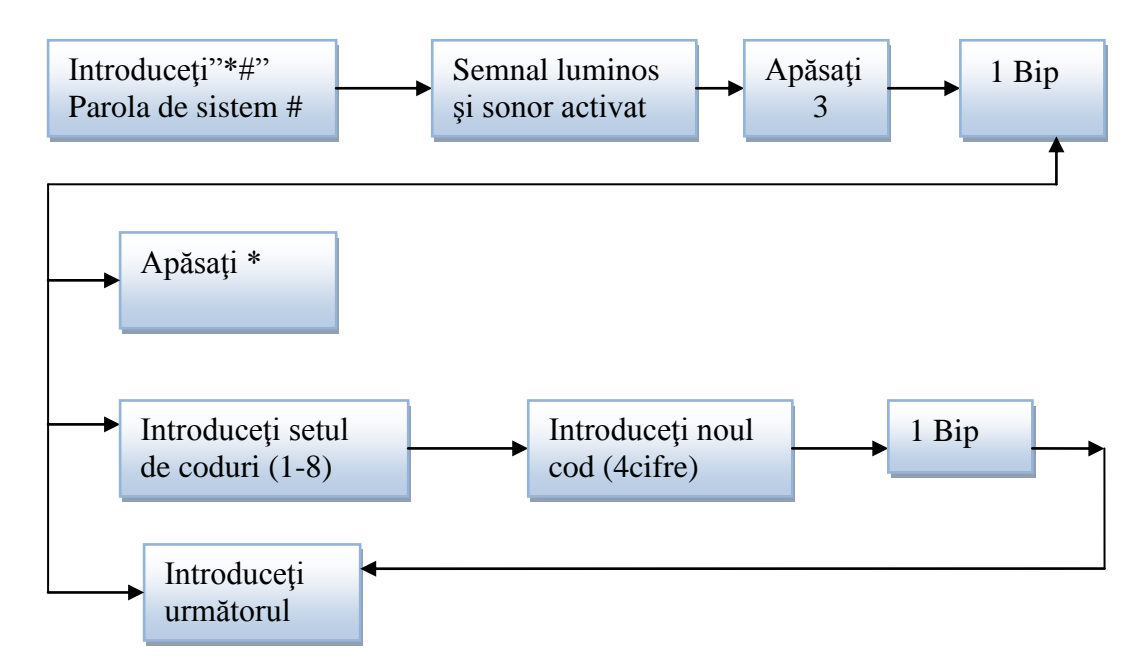

3. **Setarea timpului de închidere al ușii**: această setare determină timpul de deblocare al ușii. Temporizarea se poate face în intervalul 00-99 secunde.

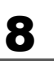

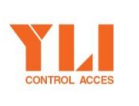

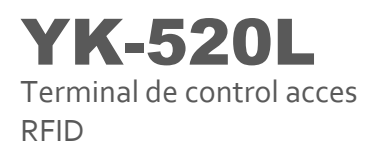

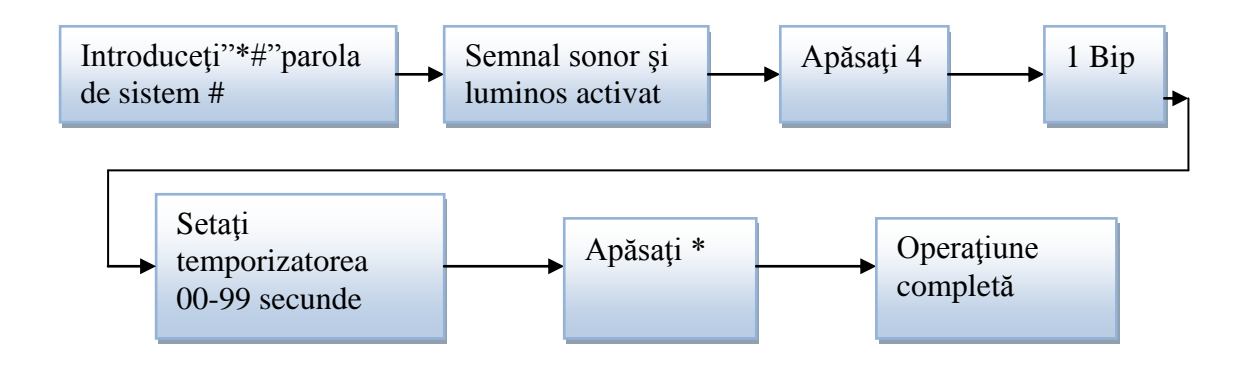

#### 4.1. Setări ale modului de identificare

Există 4 moduri de deschidere a ușii. Utilizatorii pot seta numai un mod pentru control acces.

- Uşa se deschide după introducerea unei parole formată din 4 cifre (există 8 seturi de parole pentru utilizatori), numărul modului este 1.
- (2) Uşa se deschide prin citirea cartelei de proximitate, după ce cartela a fost apropiată și recunoscută, uşa se deschide, numărul modului este 2.
- (3) Uşa se deschide prin introducerea unei parole formată din 4 cifre şi prin citirea cartelei de proximitate, numărul modului este 3.
- (4) Uşa se deschide prin introducerea unei parole formată din 4 cifre sau prin citirea cartelei de proximitate, numărul modului este 4.

### Manual de utilizare

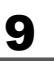

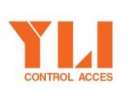

A.: Str. Haiducului 3A 400040 Cluj-Napoca Romania

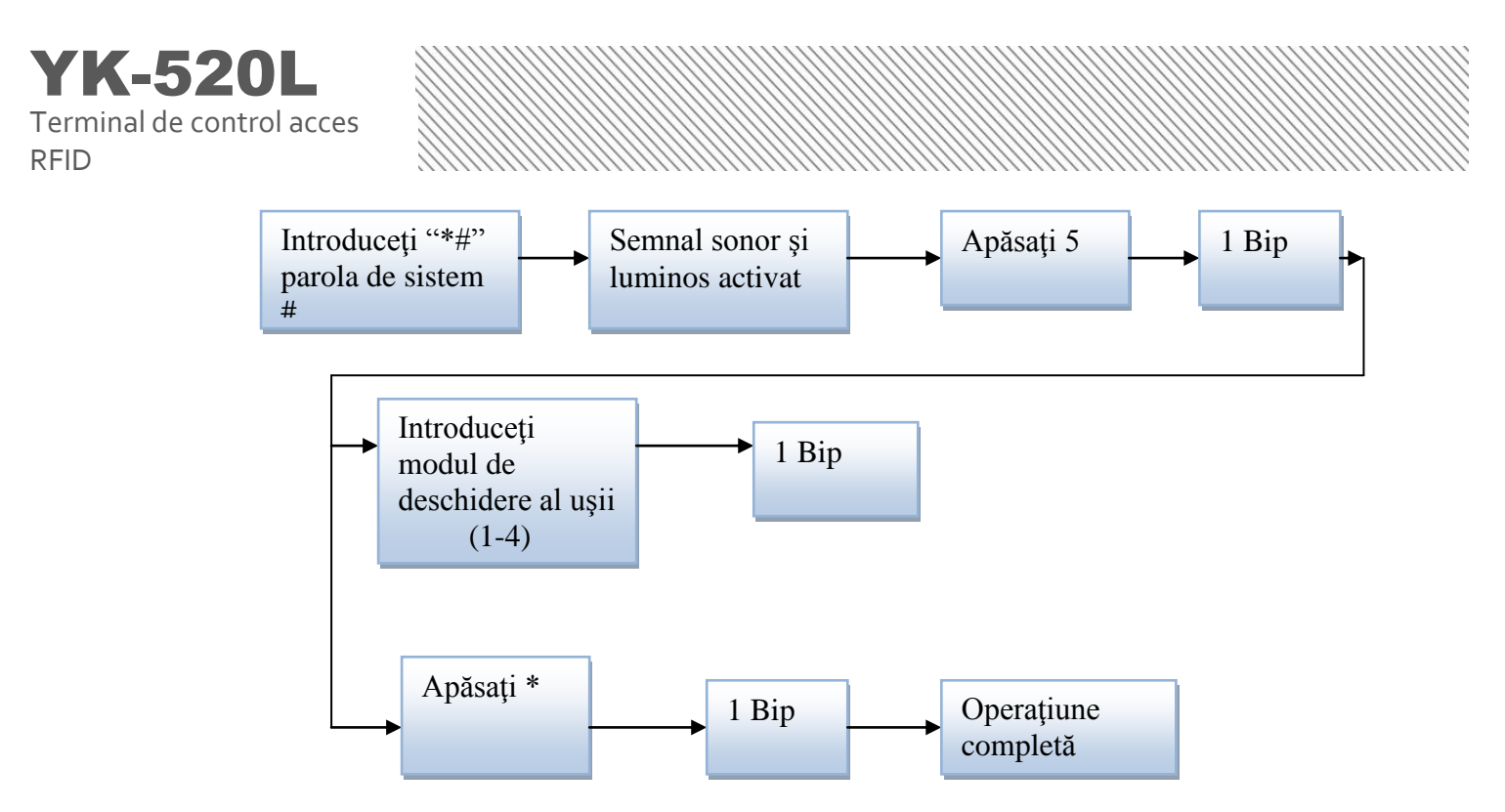

#### 4.2. Înregistrarea unui lot de cartele

Se folosește pentru înregistrarea mai multor cartele sau a cartelelor în serie. Introduceți un număr de cartelă format din 6 cifre, apoi introduceți numărul de cartele sub formă de 4 cifre (exemplu: pentru 100 bucăți, introduceți 0100). Acest sistem se poate aplica și în cazul înregistrării unei singure cartele.

Daca se apasa tasta \* in timpul inregistrarii ultimelor 6 cifre ale unei cartel:

- (1) Funcția de înregistrate a lotului de cartele este oprită
- (2) Chiar şi dacă au fost introduse ultimele 6 cifre, funcția de înregistrare a cartelelor este oprită.

Dacă tasta \* este apasată în timpul înregistrării unui grup de cartele:

- (1) Reintroduceți ultimele 6 cifre ale ultimei cartele înregistrate
- (2) Reintroduceți numărul de cartele format din 4 cifre

### Manual de utilizare

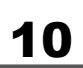

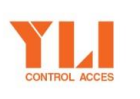

A.: Str. Haiducului 3A 400040 Cluj-Napoca Romania

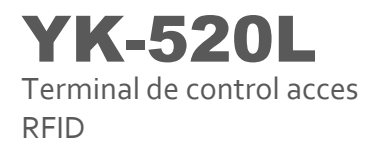

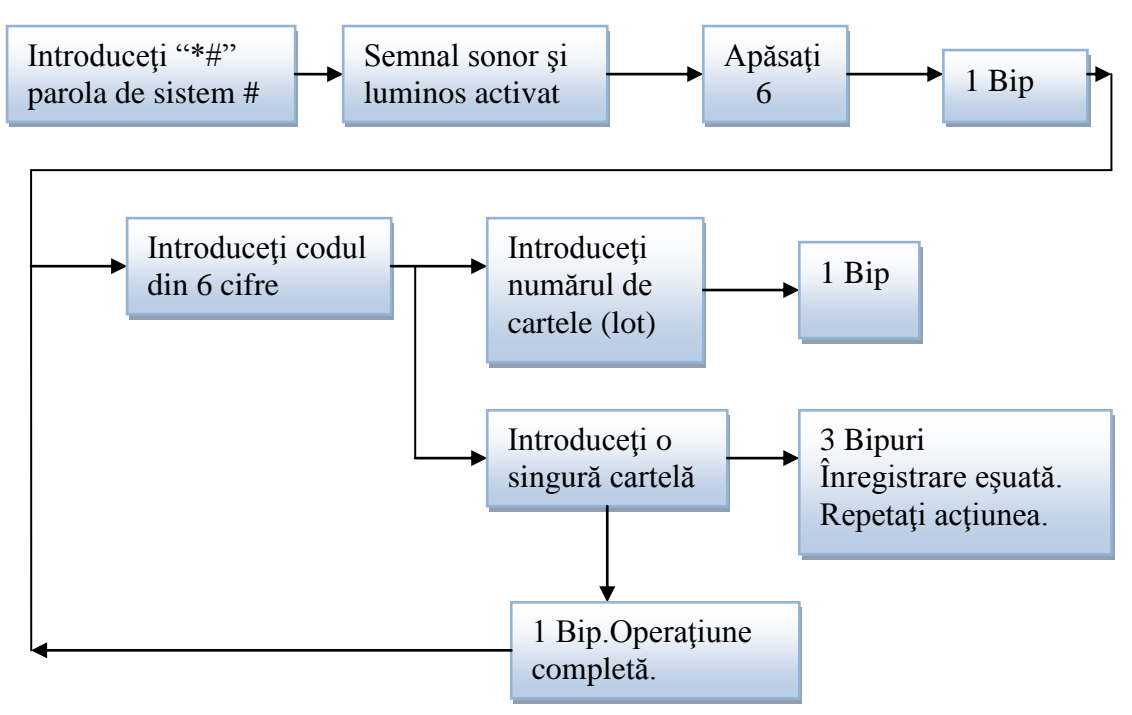

#### 4.3. Stabilirea ieşirii anti-tamper

Acest cititor are un punct de conectare cu o ieşire anti-tamper. Există 2 surse de detectare:

(3) Daune pentru cititorul de proximitate (comutator tamper)

(4) Daune ale ușii (trebuie atașat cablu de detectare)

Această funcție poate fi setată dacă locul de detectare aflat pe ușă este aplicat pentru a activa ieșirea anti-tamper:

- (1) O : ON
- (2) 1 : OFF

# Manual de utilizare

# 11

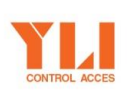

A.: Str. Haiducului 3A 400040 Cluj-Napoca Romania

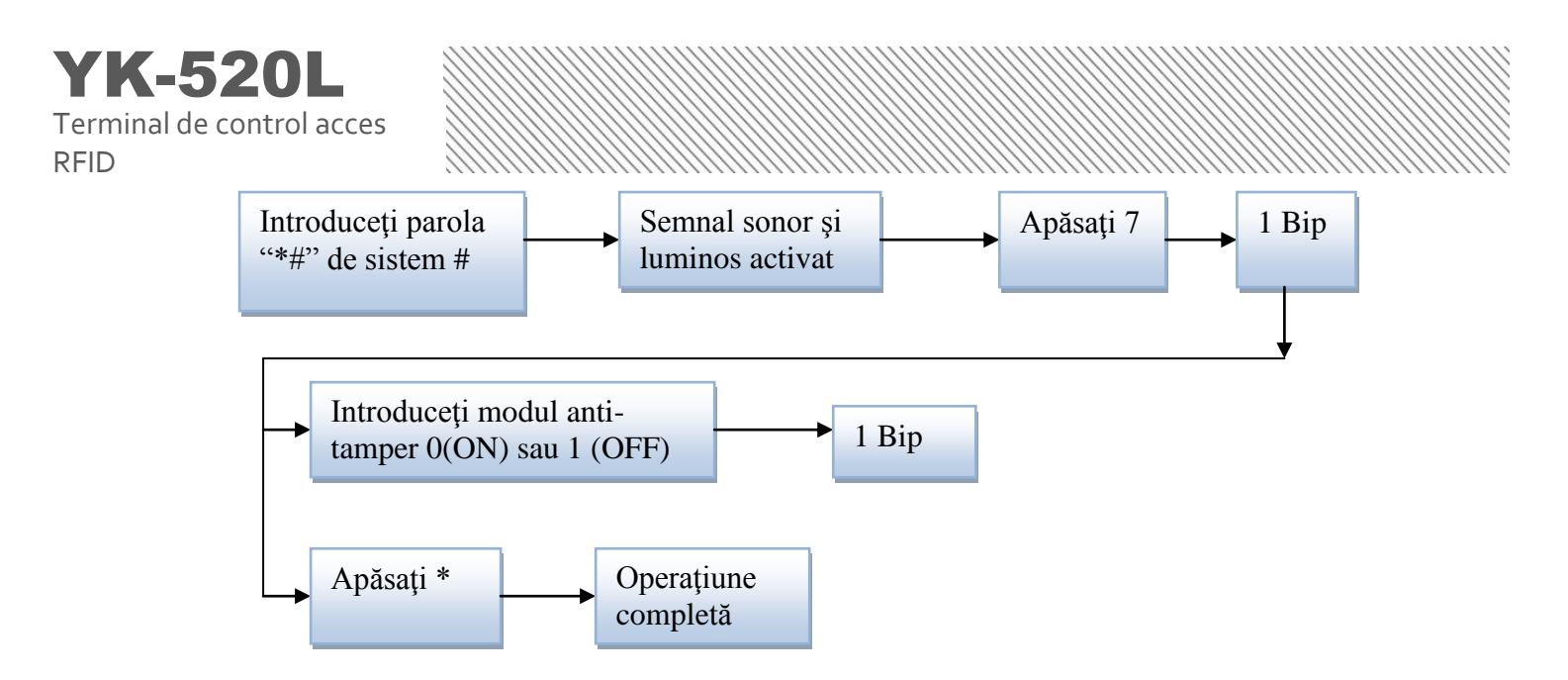

#### 4.4. Schimbarea parolei de sistem

Pentru a schimba parola de sistem, trebuie știut că parola implicită a acestui sistem este **4567**. Această parolă este necesară pentru a intra în modul de setare al sistemului.

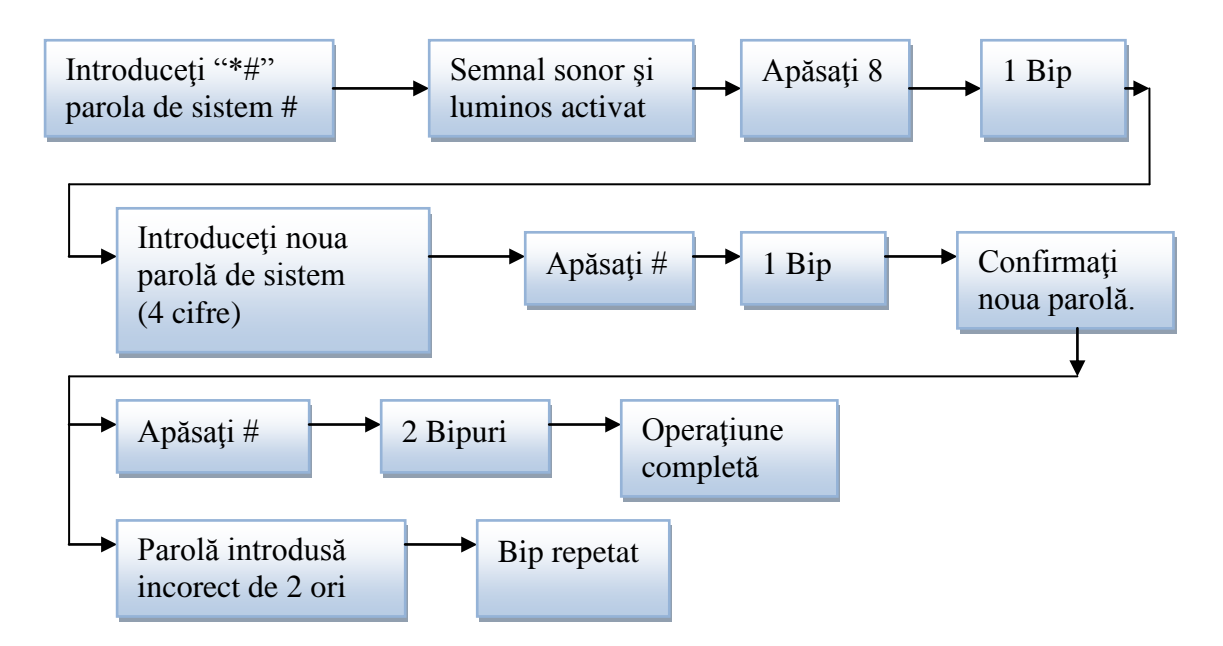

Utilizatorul trebuie să introducă de 2 ori o parolă nouă formată din 4 cifre, pentru a completa acțiunea și a schimba parola.

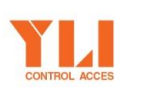

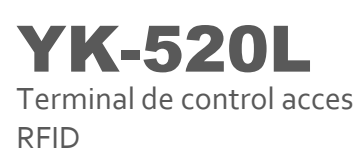

### 4.5. Ştergerea setului de 8 parole ale utilizatorilor

**Important**: această funcție șterge tot setul de 8 parole ale utilizatorilor, care nu pot fi recuperate ulterior întreprinderii acestei acțiuni.

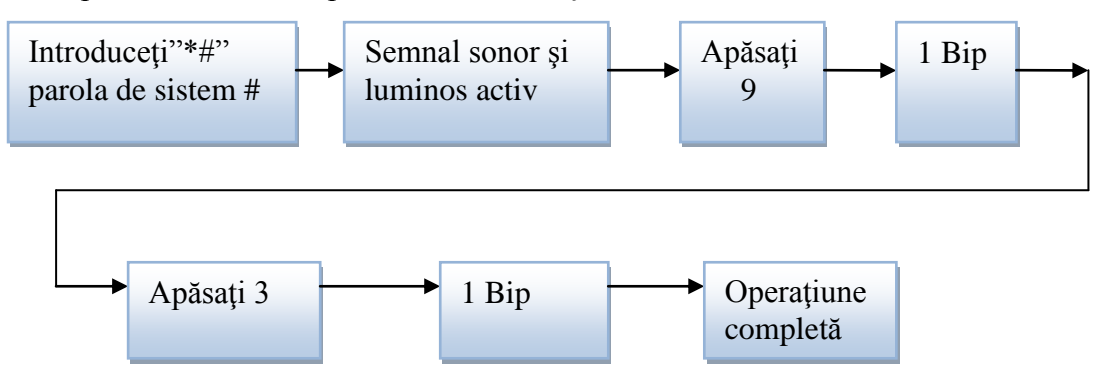

#### 4.6. Ştergerea cartelelor

**Important**: această funcție șterge toate cartelele, care nu pot fi recuperate ulterior întreprinderii acestei acțiuni.

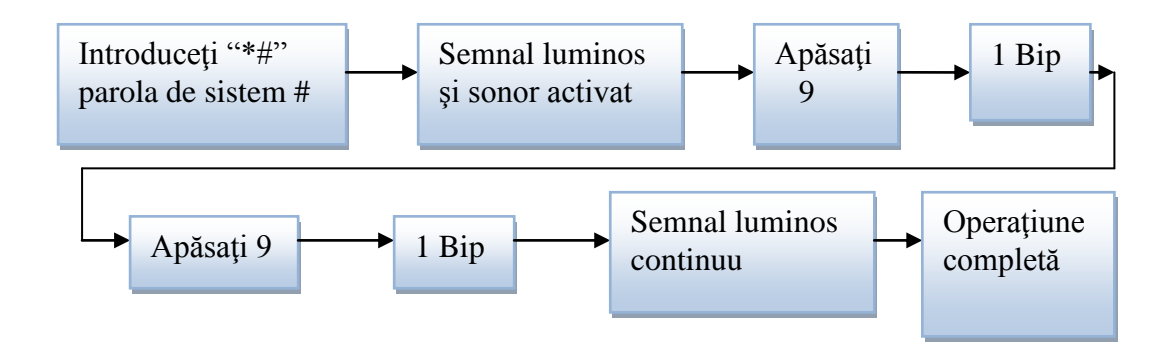

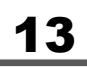

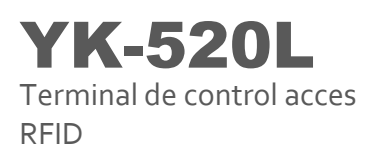

## 4.7. Deschiderea uşii (utilizând parola de sistem)

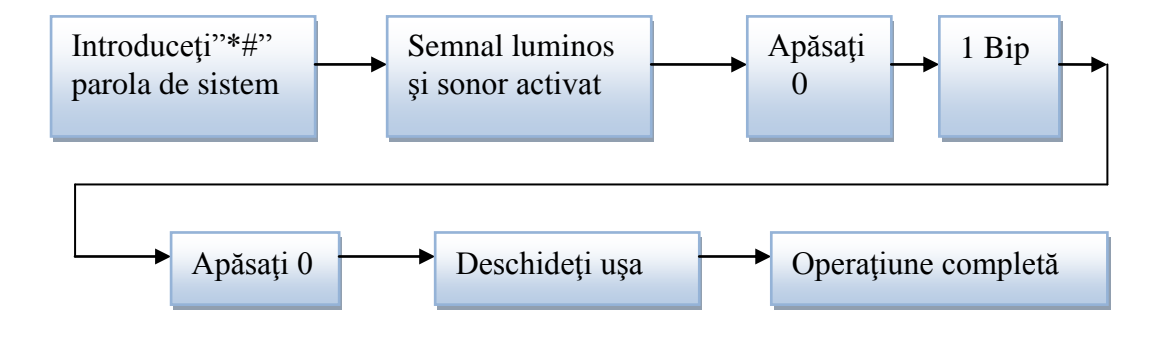

#### 4.8. Adăugarea funcției anti-duress

0 – ON (Activă) 1 – OFF (Dezactivată)

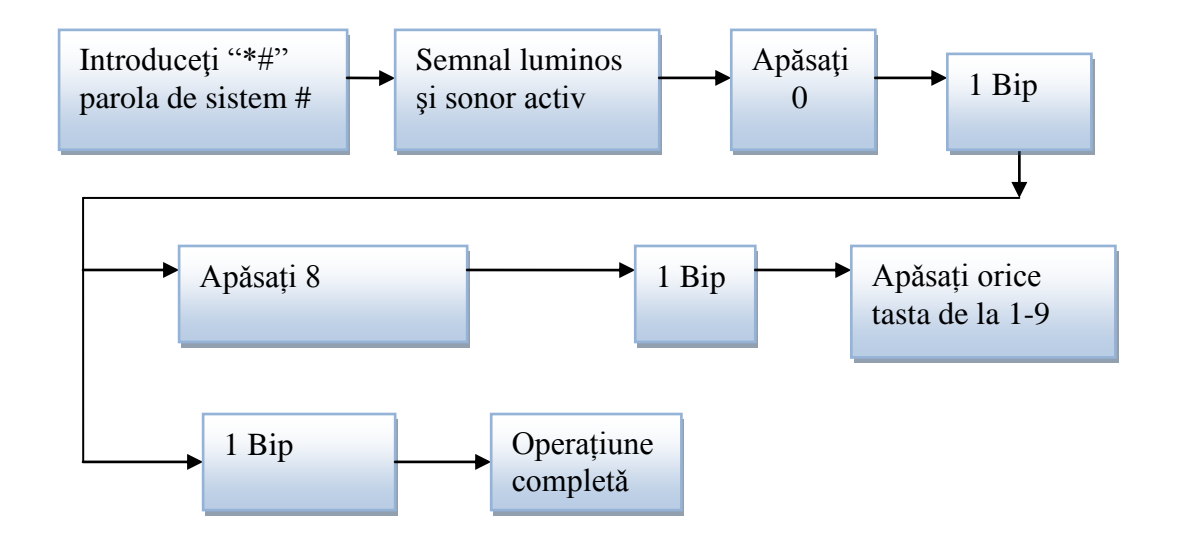

Pentru a anula setarea, apăsați tasta \* în timpul efectuării pașilor de mai sus.

# Manual de utilizare

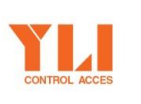

A.: Str. Haiducului 3A 400040 Cluj-Napoca Romania **T.:** 004 0264 484 989 **F.:** 004 0364 262 990 **W.:** www.yli.ro

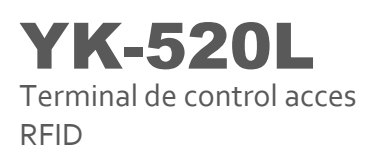

# 4.9. Declanșarea alarmei la introducerea greșită a parolei de sistem

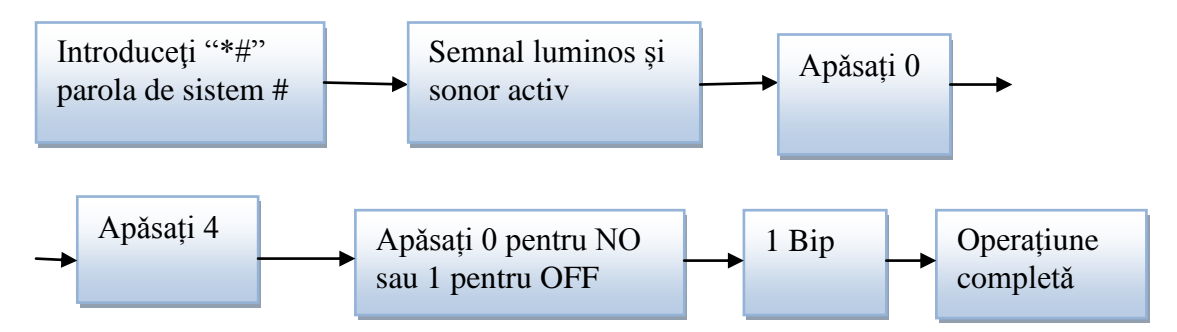

Dacă se introduce de 3 ori consecutiv parola de sistem greșită, alarma cititorului va fi activată.

# 5. Instalarea cititorului de proximitate

1. Conexiunile cititorului:

#### Diagrama cablării pentru Y5-520L

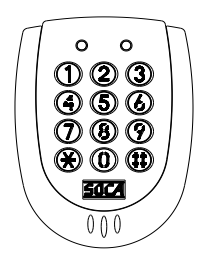

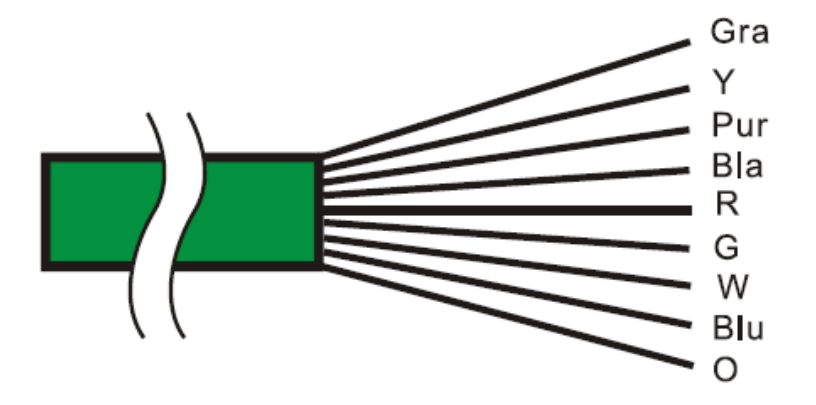

# Manual de utilizare

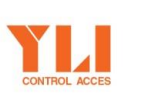

A.: Str. Haiducului 3A 400040 Cluj-Napoca Romania **T.:** 004 0264 484 989 **F.:** 004 0364 262 990 **W.:** www.yli.ro

YK-520L Terminal de control acces RFID

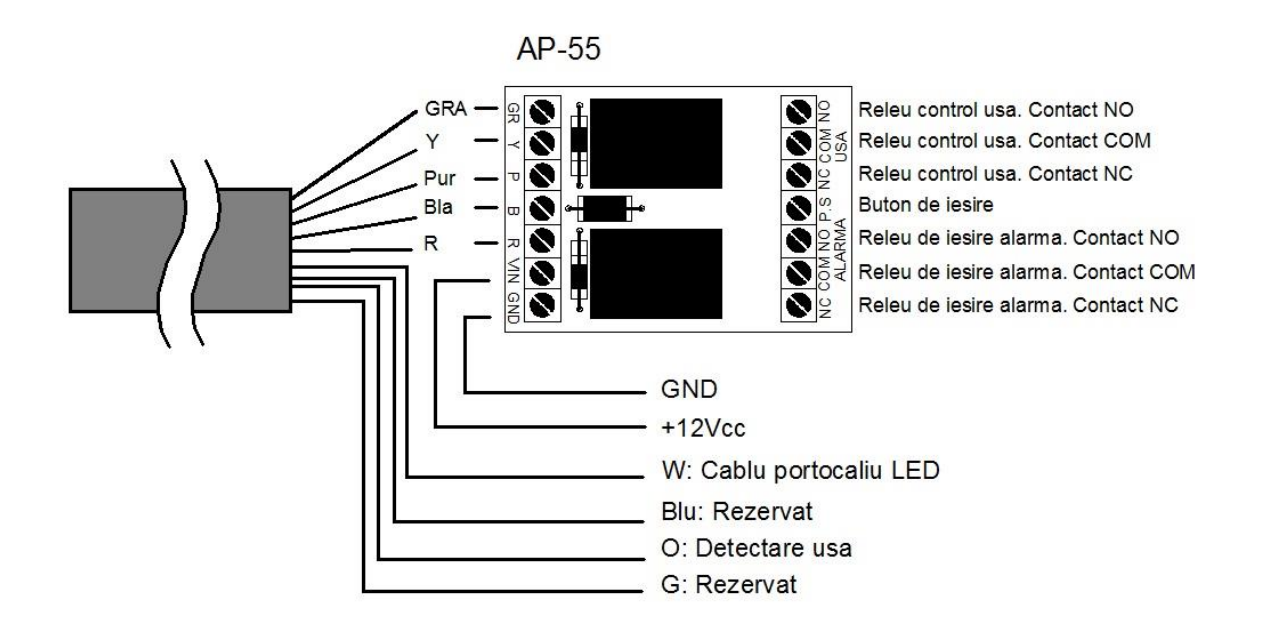

2. Instalarea încuietorii și a butonului EXIT

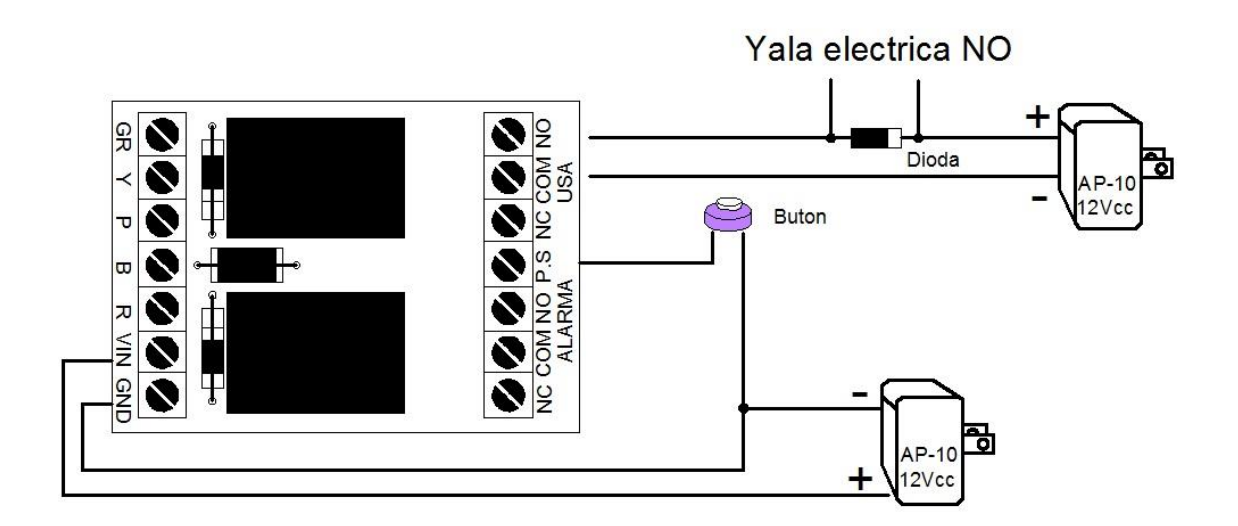

# Manual de utilizare

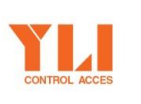

YLI ETERNIT ACCES Srl

A.: Str. Haiducului 3A 400040 Cluj-Napoca Romania **T.:** 004 0264 484 989 **F.:** 004 0364 262 990 **W.:** www.yli.ro

YK-520L Terminal de control acces RFID

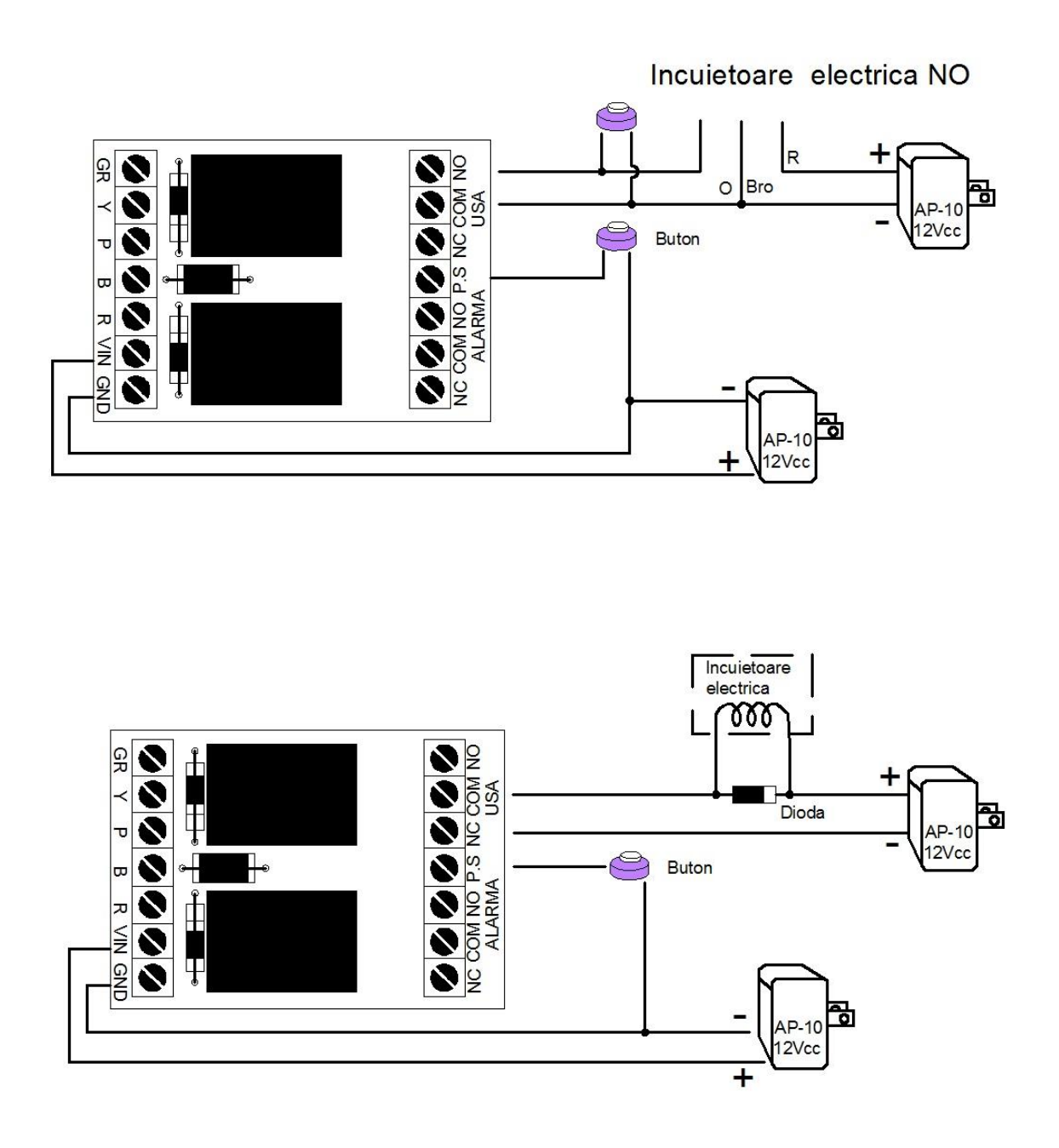

Note: (1) încuietoare fail-secure: legați la conectorul 6-pini, la punctele verzi și albastre

(2) încuietoare fail-safe: legați la conectorul 6-pini, la punctele verzi și violete.

(3) butonul exit poate fi folosit numai ca și contact de ieșire.

# Manual de utilizare

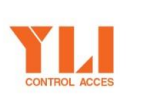

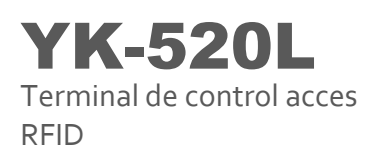

3. Instalarea senzorilor de uşă:

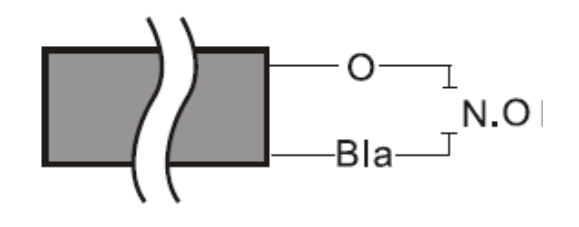

4. Cablare alarmă:

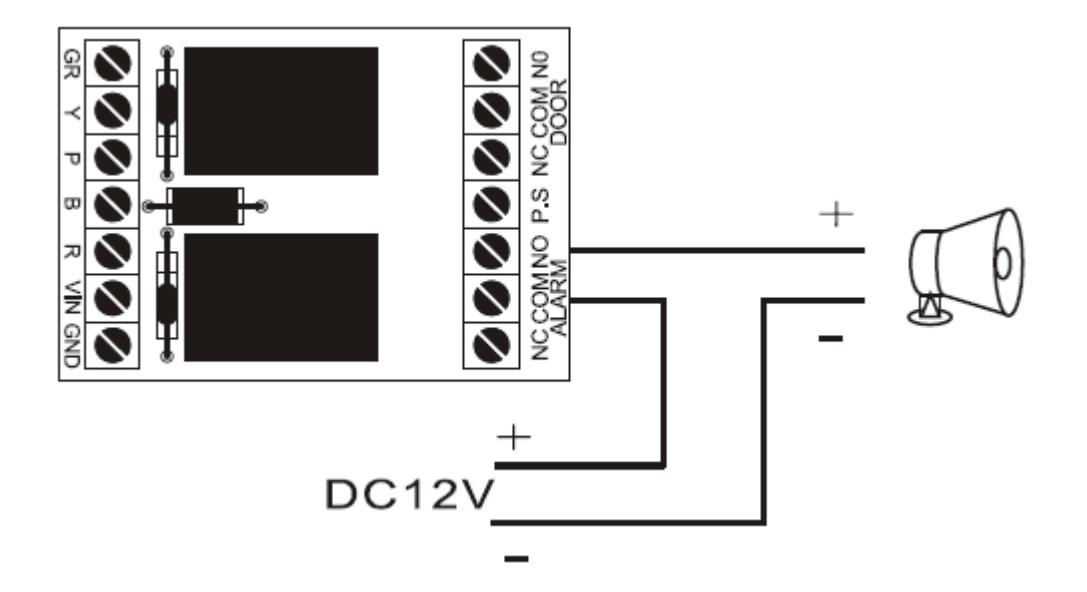

Observație: Dacă senzorii de detectare sunt fixați, setați alarma pe modul ON (pornit)

Important: Nu folosiți aceeași sursă de alimentare pentru încuietoare și cititorul de proximitate. Utilizatorul trebuie să lege fiecare produs la altă sursă de alimentare.

# Manual de utilizare

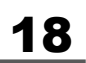

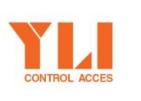

A.: Str. Haiducului 3A 400040 Cluj-Napoca Romania

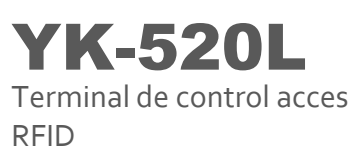

# 6. Precauții

- Înainte de instalare, verificați tensiunea și polaritatea sursei de alimentare cu energie pentru a evita crearea de viitoare daune cititorului.
- (2) Nu legați încuietoarea împreună cu sursa de alimentare şi cu cititorul de proximitate.
- (3) Nu instalați niciun monitor sau produs de metal în apropierea cititorului pentru a nu afecta funcția de proximitate.
- (4) Nu modificați sau reparați sistemul decât în prezența sau cu ajutorul personalului calificat.
- (5) Perioada de garanție pentru cititor este de 1 an.

## 7. Modalități de rezolvare ale eventualelor defecțiuni

#### (1) Cartela a fost citită, dar încuietoarea nu funcționează.

<u>Soluții</u>: - verificați dacă cititorul este legat la sursa de alimentare, la fel și încuietoarea.

- dacă ați verificat primul punct, verificați dacă punctele de conectare sunt corecte.
- Proximitate continuă. Îndepărtați cartela de lângă cititor și încercați din nou.
- Verificați dacă modul de deschidere al ușii este corect.
- (2) Parola de sistem este introdusă, dar nu se pot accesa diferite funcții din modul de setare.

<u>Soluție</u>: Introducere incorectă a parolei, verificați dacă ați introdus formatul corect: \*# XXXX# (XXXX este parola de sistem), sau apăsați prima oară \* și apoi introduceți parola validă de sistem \*#XXXX#.

#### (3) Cum se folosește setarea codului duress?

<u>Soluție</u>: (1) Utilizatorii ar trebui să schimbe modul de deschidere al ușii la modul 1, de deschidere cu ajutorul unei parole de 4 cifre, sau modul 4 de deschidere cu

# CONTROL ACCES

Manual de utilizare

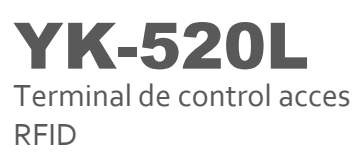

ajutorul unei cartele de proximitate și a unei parole de 4 cifre.

(2) Când modul de deschidere al ușii este stabilit, apăsați \*#Cod Duress+parola din 4 cifre pentru deschiderea ușii#, iar apoi alarma duress se va activa.

#### (4) Cum se dezactivează funcția anti-daune sau alarma duress (dezarmare)?

Soluție: intrați în modul de setare al sistemului sau deschideți ușa.

## Manual de utilizare

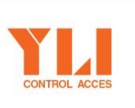

**A.:** Str. Haiducului 3A 400040 Cluj-Napoca Romania **T.:** 004 0264 484 989 **F.:** 004 0364 262 990 **W.:** www.yli.ro

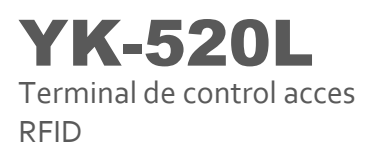

# ANEXĂ

# Instalarea cititorului

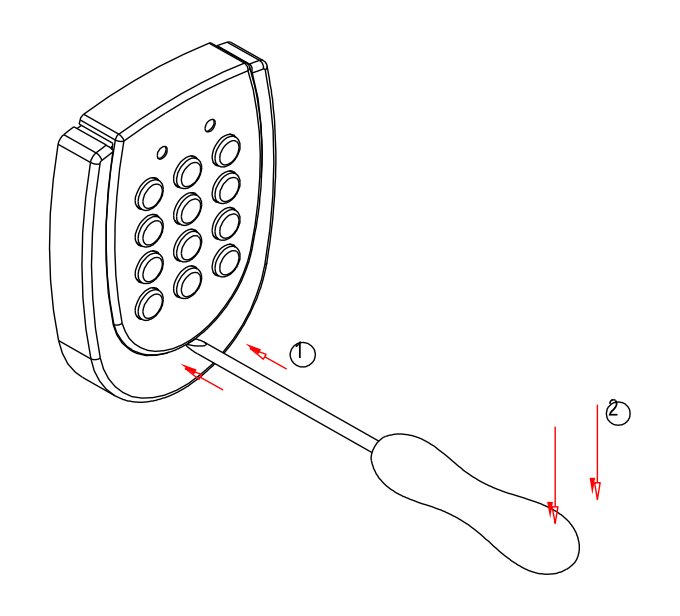

- (1) Folosiți o șurubelniță în partea de jos a tastaturii cititorului
- (2) Împingeți ușor în jos șurubelnița

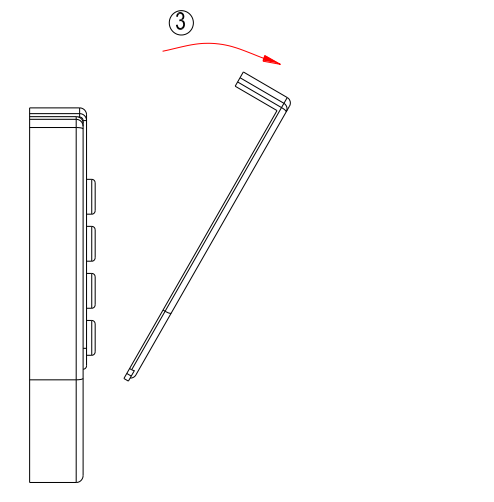

(3) Trageți carcasa până la eliberare.

# Manual de utilizare

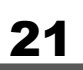

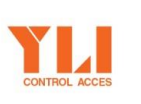

A.: Str. Haiducului 3A 400040 Cluj-Napoca Romania

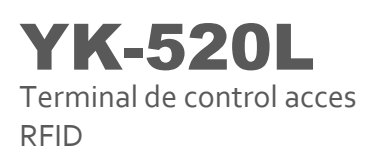

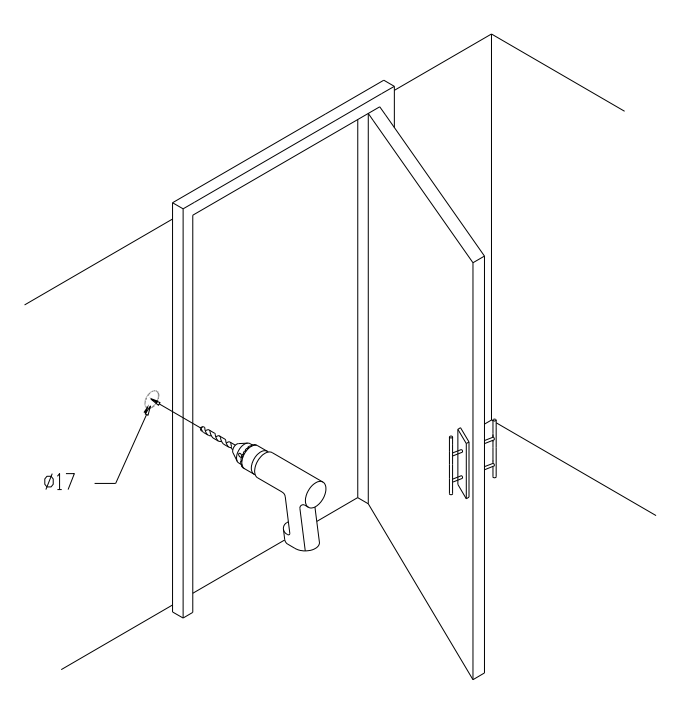

Faceți o gaură cu diametrul de 17 mm la locul dorit pentru montare.

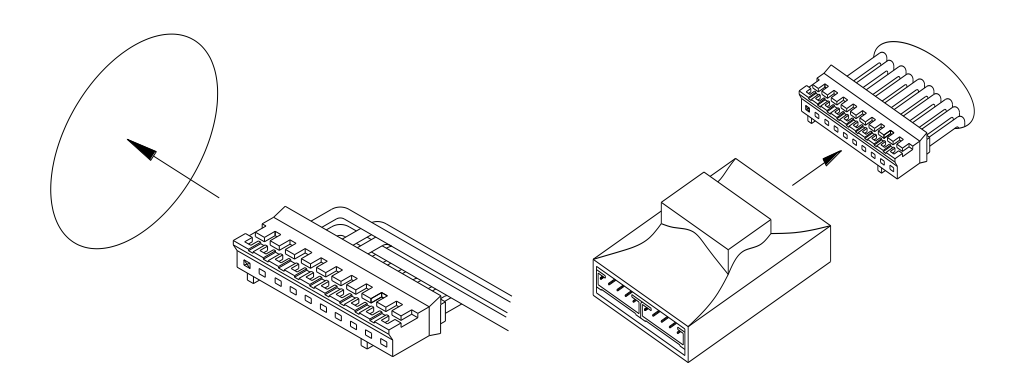

Întoarceți conectorul spre interior ca să poată intra prin gaura făcută, apoi legați conectorul cu modul de releu.

# Manual de utilizare

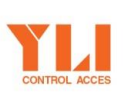

A.: Str. Haiducului 3A 400040 Cluj-Napoca Romania **T.:** 004 0264 484 989 **F.:** 004 0364 262 990 **W.:** www.yli.ro

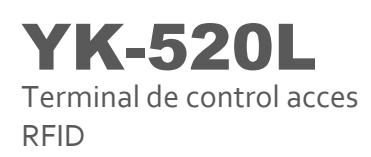

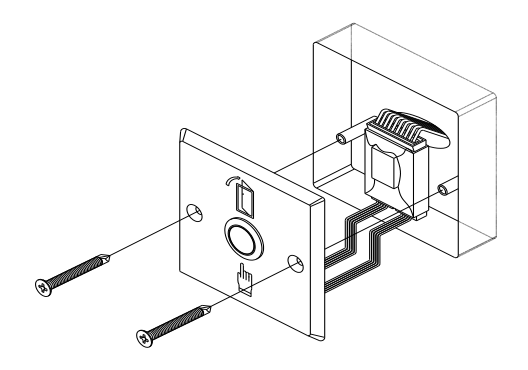

Montați butonul de apăsare cu o cutie de soclu, apoi strângeți bine șuruburile carcasei care vor acoperi unitatea.

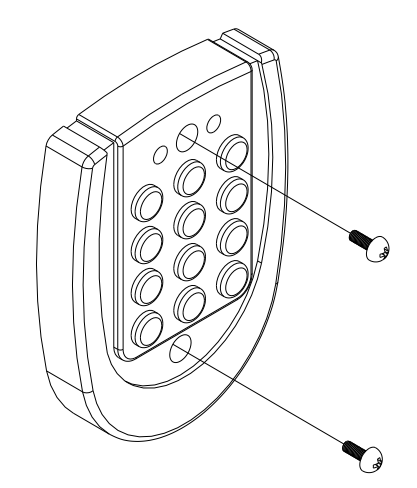

Vă rugăm alegeți poziția corespunzătoare pentru montarea carcasei, pentru a se potrivi cu unitatea. Folosiți un creion pentru a marca locurile de găurit. Apoi, folosiți 2 șuruburi pentru a fixa unitatea.

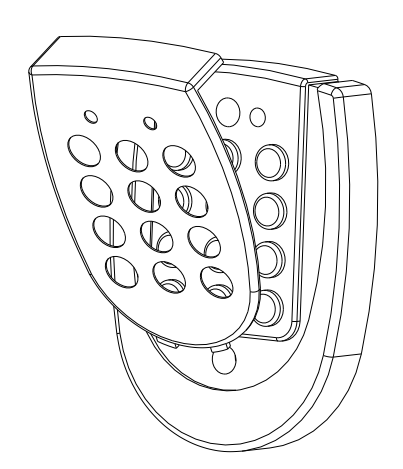

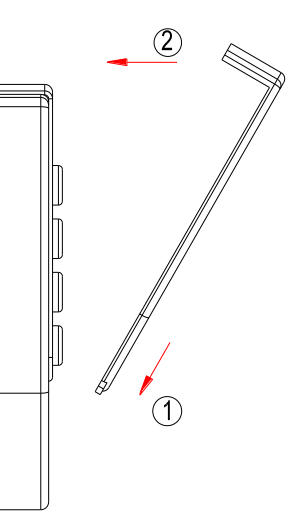

# Manual de utilizare

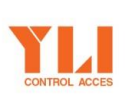

A.: Str. Haiducului 3A 400040 Cluj-Napoca Romania **T.:** 004 0264 484 989 **F.:** 004 0364 262 990 **W.:** www.yli.ro

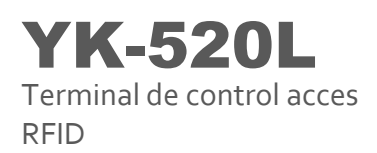

- Montați carcasa unității la 45 grade (cum este arătat în imaginea de mai sus), iar apoi fixați-o pe unitate.
- (2) Apăsați carcasa ca să verificați dacă este bine fixată pe unitate.

## Manual de utilizare

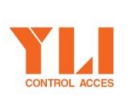

A.: Str. Haiducului 3A 400040 Cluj-Napoca Romania **T.:** 004 0264 484 989 **F.:** 004 0364 262 990 **W.:** www.yli.ro